# **ProjectWise SS4 Explorer Installation**

External Explorer install 11/06/13 – MDOT PWExplorer install.docx

# **Obtain the installation files:**

### Step #1) Download the installation pack from the web-site

#### Downloading the installation files:

The Installation for ProjectWise SS4 Explorer, can be found on the MDOT FTP site in the MicroStationV8i folder.

External Access to the FTP site is "Read Only".

Open your Windows browser (Right-Click "Start"...Select Browse) and enter the following Into the "Address" field:

ftp://ftpmdot.state.mi.us

| File Edit View Favori     | tes Tools Help                                                                                                 | 2                            |      |             |                    |      | <u></u> |
|---------------------------|----------------------------------------------------------------------------------------------------|------------------------------|------|-------------|--------------------|------|---------|
| 🚱 Back 🔹 🔘 🕤              | 🔊 🔎 Search                                                                                                    | Folders . Folder             | Sync |             |                    |      |         |
| Address 👰 ftp://ftpmdot.s | tate.mi.us/                                                                                                    |                              |      |             |                    | So 🔁 | Links » |
| Folders                   | ×                                                                                                    | Name 🔺                       | Size | Туре        | Modified           |      | ^       |
| 🗉 🧕 ftpmdot.state.mi.u    | s A                                                                                                    | 16032 M-27-Topinabee Stre    |      | File Folder | 9/3/2013 6:15PM    |      |         |
| 16032 M-27-               | Topinabee Stre                                                                                                 | Bridge Inspection            |      | File Folder | 11/7/2013 9:28AM   |      |         |
| 🗄 🧕 Bridge Inspec         | tion                                                                                                    | DN 112221 ITS Combined OE    |      | File Folder | 10/17/2013 1:45PM  |      |         |
| H IN 112221 IT            | S Combined OF                                                                                                  | MDOT LOCAL AGENCY PROG       |      | File Folder | 10/15/2013 7:20AM  |      |         |
| H DOT LOCAL               | AGENCY PROC                                                                                                    | C 100492A                    |      | File Folder | 10/30/2013 7:53AM  |      |         |
| E 100492A                 |                                                                                                    | 100725                       |      | File Folder | 10/17/2013 1:45PM  |      |         |
| H 100725                  |                                                                                                    | i02692 final                 |      | File Folder | 10/10/2013 2:23PM  |      |         |
| 102692 final              |                                                                                                    | C 103212 COMBINED FILE       |      | File Folder | 10/17/2013 1:45PM  |      |         |
| H 103212 COMB             | NED ETLE                                                                                                    | a 103396 DRAFT               |      | File Folder | 10/17/2013 1:35PM  |      |         |
| 103396 DRAFT              | and a second second second second second second second second second second second second second second second | 🗀 104588 Frazho              |      | File Folder | 10/17/2013 1:45PM  |      |         |
| 104588 Frazh              |                                                                                                    | C 105939_M-100               |      | File Folder | 10/16/2013 10:41AM |      |         |
| H 105939 M-100            |                                                                                                    | 106858                       |      | File Folder | 9/5/2013 1:21PM    |      |         |
| 106858                    |                                                                                                    | a 106858 Base Plans          |      | File Folder | 11/5/2013 9:38AM   |      |         |
| 106858 Base F             | lans                                                                                                    | 106927                       |      | File Folder | 10/30/2013 4:46PM  |      |         |
| 106927                    |                                                                                                    | DGN Files                    |      | File Folder | 10/17/2013 1:45PM  |      |         |
| 106937 DGN F              | iles                                                                                                    | 107008                       |      | File Folder | 10/17/2013 1:45PM  |      |         |
| € 107008                  |                                                                                                    | a 107965 SWR ITS             |      | File Folder | 10/17/2013 1:44PM  |      |         |
| 107965 SWR T              | TS                                                                                                    | 🗀 108709, 110931 I-94 T-Beam |      | File Folder | 11/6/2013 1:50PM   |      |         |
| 108709 1109               | 1 I-94 T-Ream                                                                                                  | Dig 109066 109078            |      | File Folder | 11/6/2013 4:13PM   |      |         |
| C                         | >                                                                                                    | 100334                       |      | File Felder | 10/01/0012 1:00DM  |      | V       |

browse to the "Documentation" folder ...

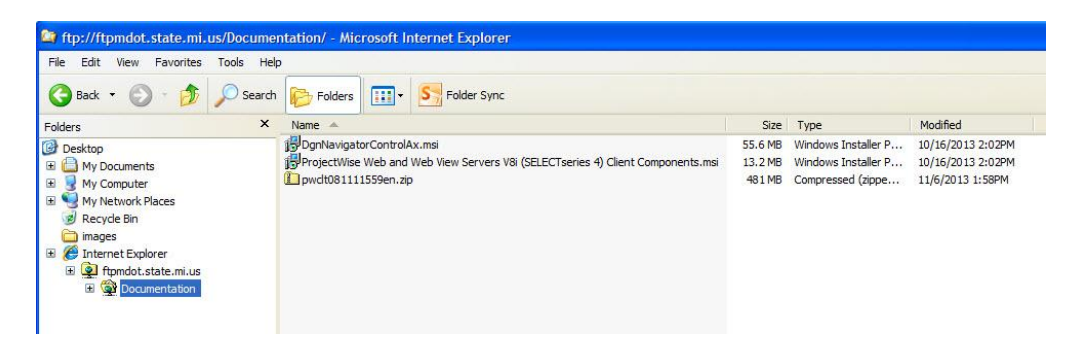

Save the zip file to the "C:\BentleyDownloads" directory – Create this folder if it doesn't exist . Note: the file is ~ 500 Mb; depending on your access speed this could take a while to download.

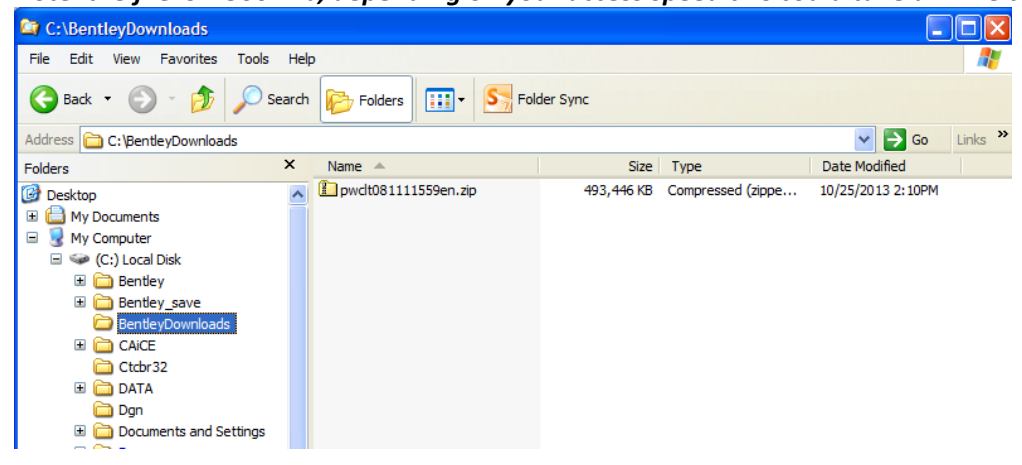

Step #2) Unpack the zip file into a temporary folder.

...

- Use winzip or 7zip, unpack to a local directory. Preserve folder structure.

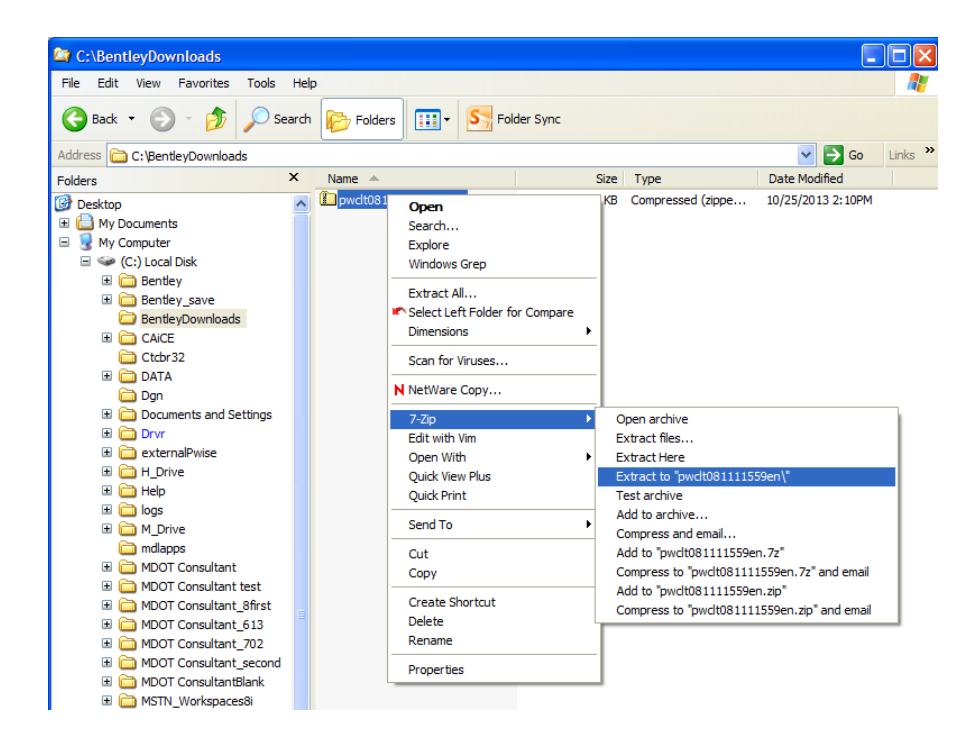

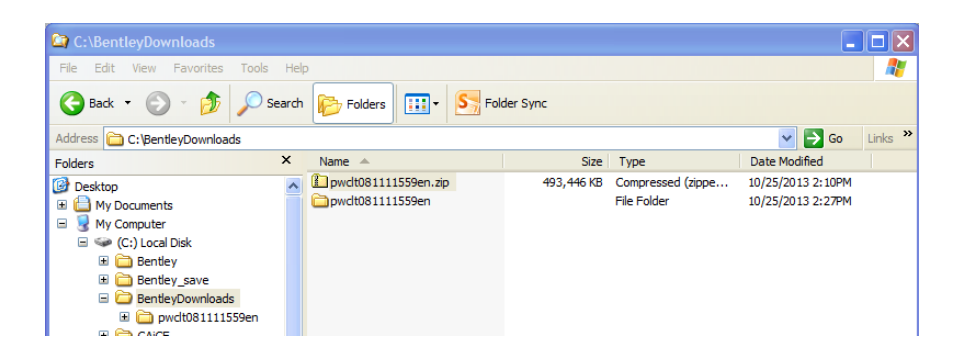

Step #3) Once the file is unpacked, open the newly created "install" folder you just created.

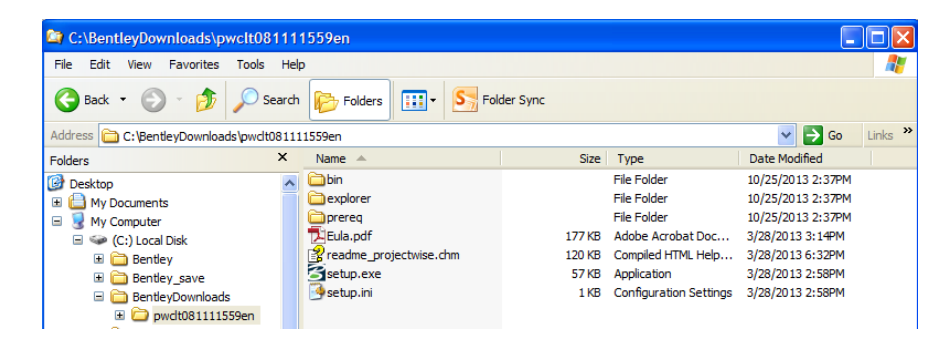

1) Run the "Setup.exe" install application

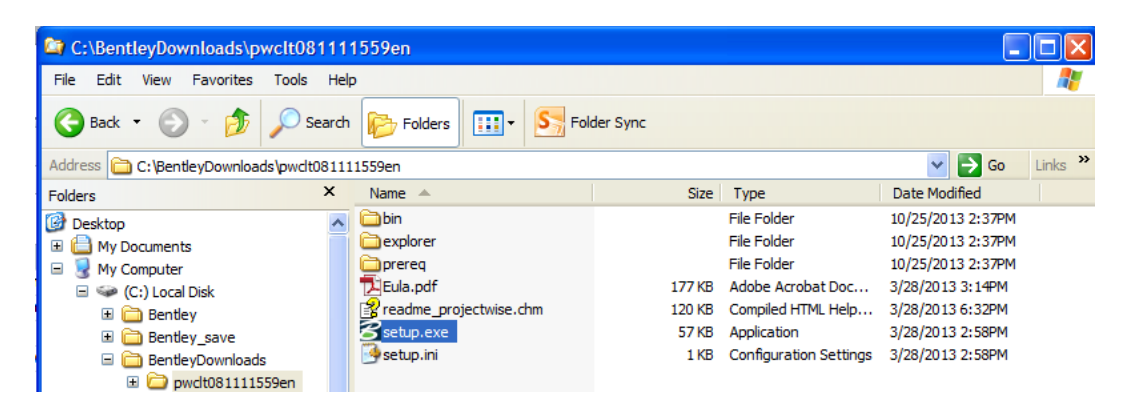

 ProjectWise V81 (SELECTseries 4) Client Setups – main menu display NOTE: in order to reduce the size of this install many of the listed installs ARE NOT Delivered here. If an install is needed that is not delivered, the full delivery package can be provided upon request.

| S ProjectWise V8i (SELECTserie | es 4) Client Setups |                                                                            |
|--------------------------------|---------------------|----------------------------------------------------------------------------|
|                                | ProjectWi           | se V8i (SELECTseries 4) Client Setups:<br>Microsoft .NET Framework 3.5 SP1 |
|                                | Install             | Microsoft Core XML Services (MSXML) 6.0                                    |
|                                | Install             | Office 2007 Primary Interop Assemblies                                     |
|                                | Install             | DirectX 9.0c Runtime Components                                            |
| No star                        | Install             | ProjectWise Prerequisite Runtimes                                          |
|                                | Install             | ProjectWise Explorer                                                       |
|                                | Install             | ProjectWise Explorer with Dgn Navigator Control                            |
|                                | Install             | ProjectWise i-model Packager                                               |
| Bentley                        | Install             | ProjectWise Export/Import Tool                                             |
|                                |                     |                                                                            |
|                                |                     |                                                                            |
|                                | Readme              | Exit                                                                       |

- Select "Install" for the "ProjectWise Explorer" setup.

## 3) "Welcome – ProjectWise Explorer V8i" – Select "Next"

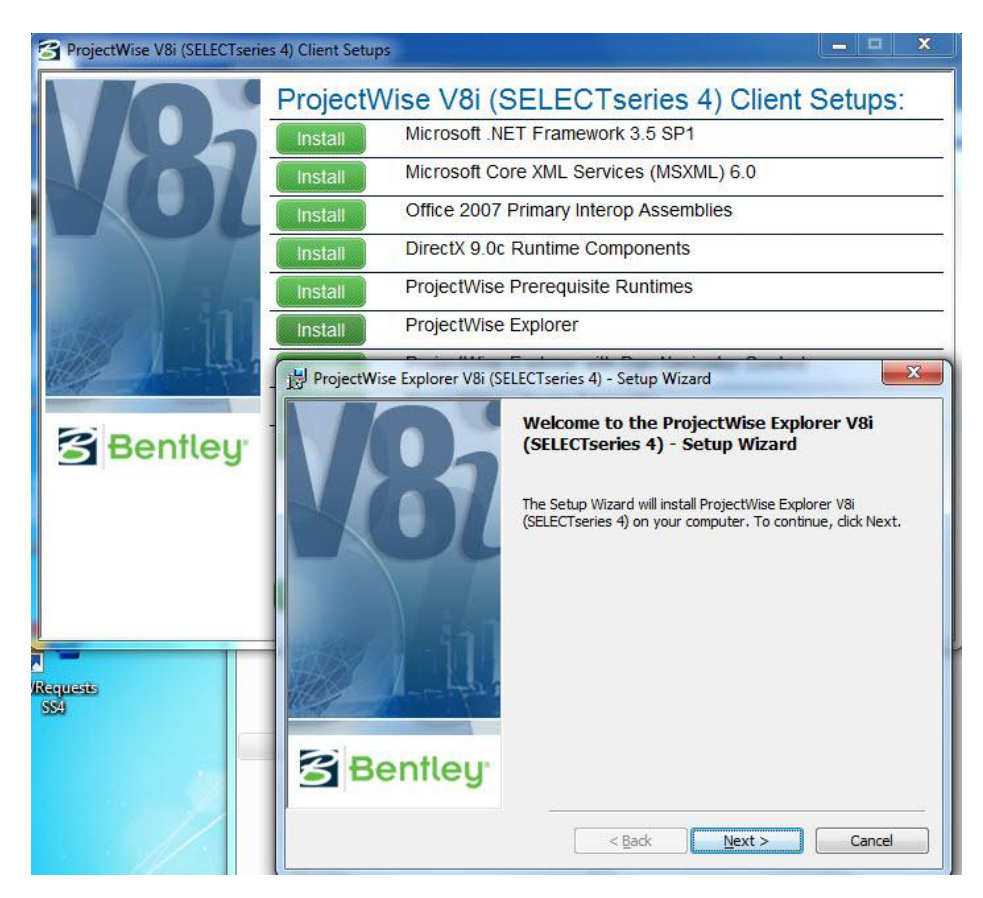

- 4) "License Agreement"
  - Toggle on the "accept" toggle
  - Select "Next"

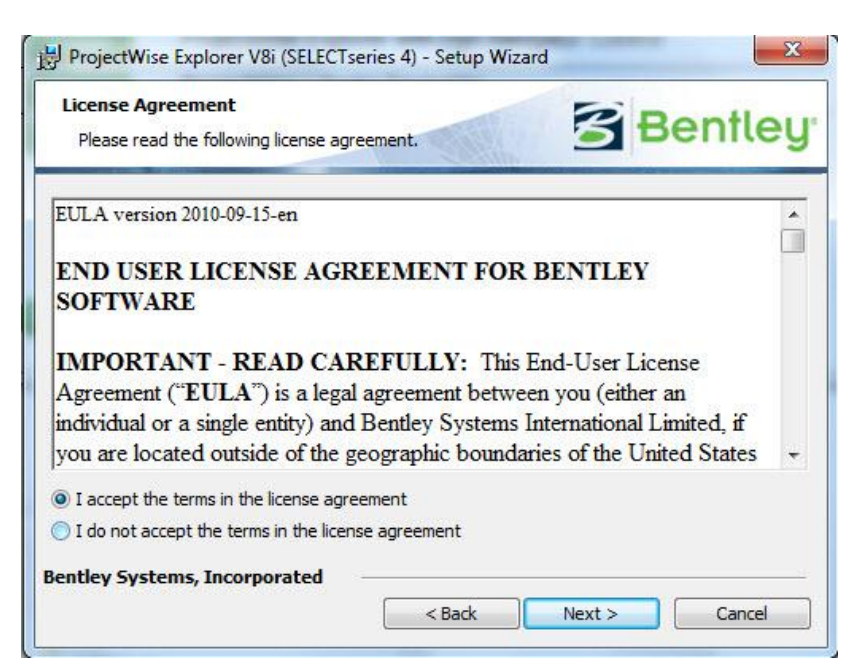

- 5) "Custom Setup"
  - Select "Custom" install option
    - "Typical" will install features that MDOT is not using at this time.
  - Select "Next"

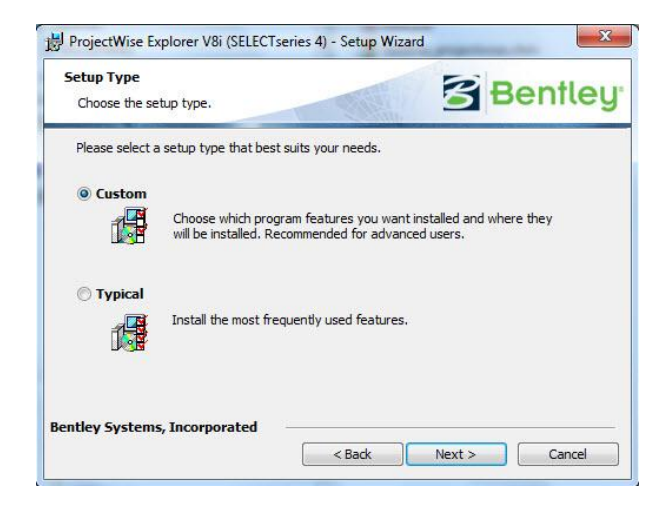

6) "Selection of tools" - overview

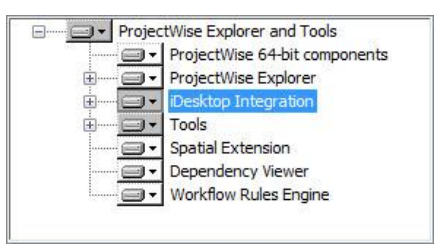

7) "Selection of tools" – Select "+" for "ProjectWise Explorer"; The selections should look like the below:

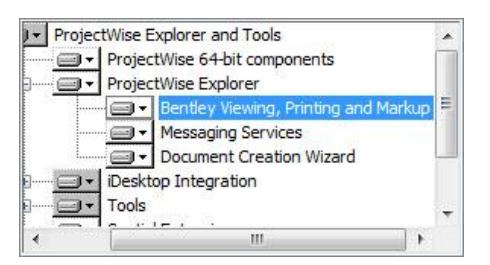

8) "Selection of tools" – Select "+" for "iDesktop Integration"

We want The integration of Bentley Products, but only Outlook for the Office Products.

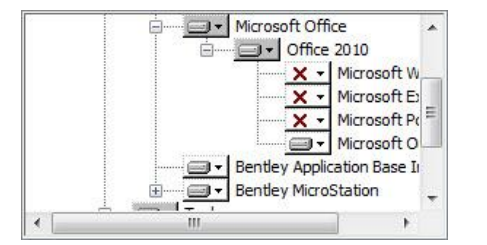

- 9) "Selection of tools" Select "+" for "Tools"
  - No install of Administrative tools.

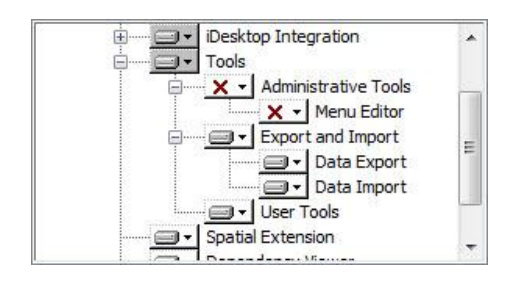

10) "Selection of tools" - Select "Next >"

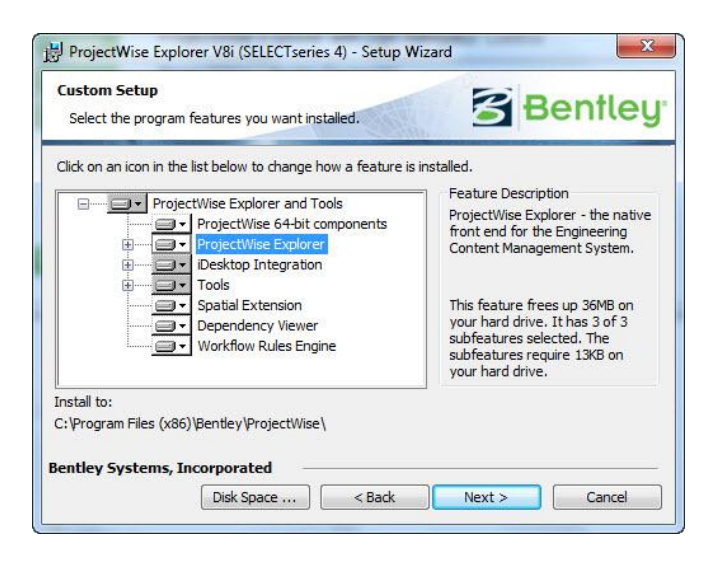

- 11) "Ready To Install"
  - Select "Install"

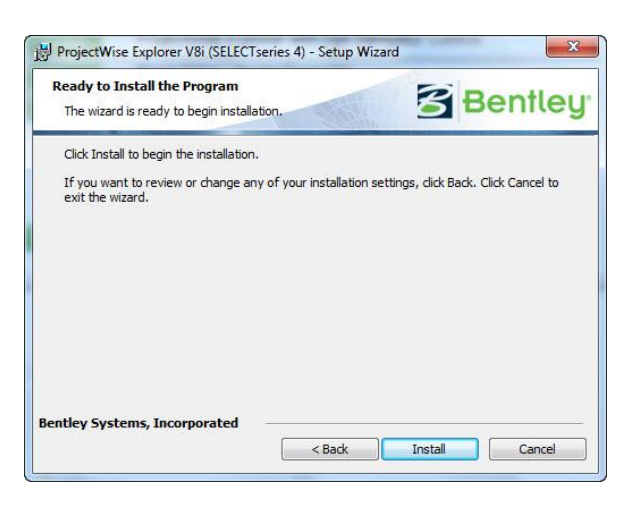

.... Status....

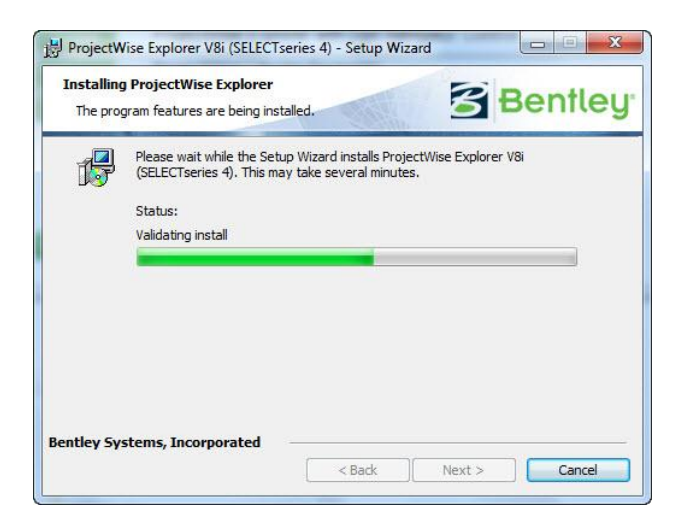

# 12) "Complete"

- Select "Finish"

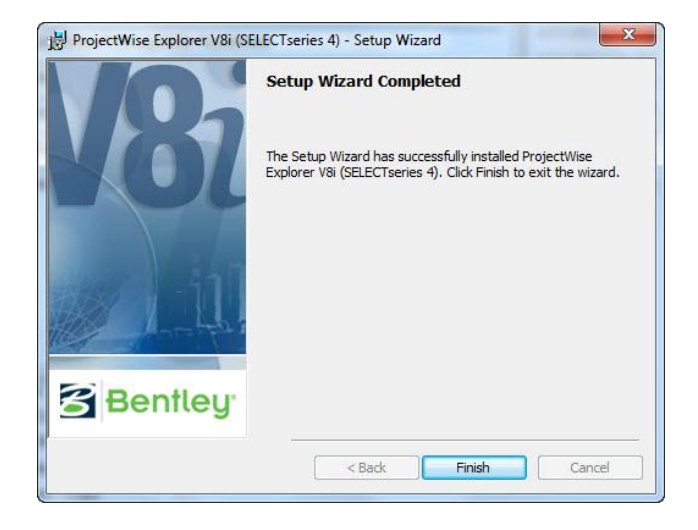

Connecting the ProjectWise Explorer with the ProjectWise Network...

Select "Start-> Control Panel"... Select "Network and Internet"... Double-click the ProjectWise V8i Network configuration utility.

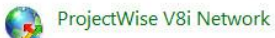

## 1) General Tab" Setup

- default

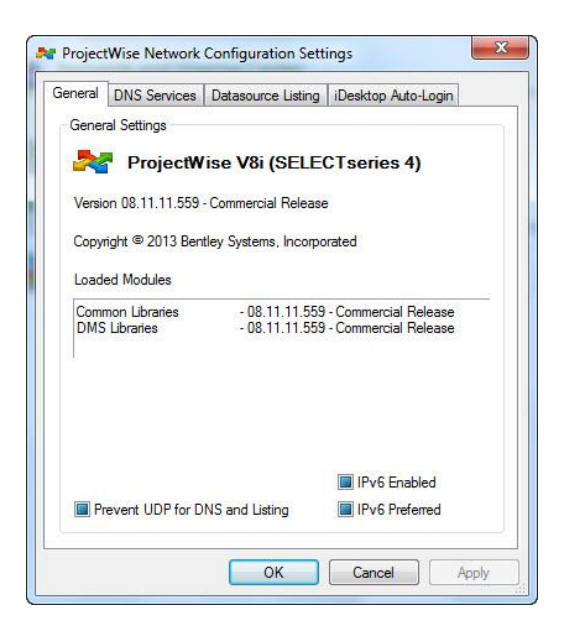

2) Select "DataSource Listing" Tab;

In the "Name" field, Enter "MDOTPwiseSS4" (no quotes) In the "Hostname field, Enter "mdotpwisess4.state.mi.us" (no quotes) In the "Port" field, Enter "5800" (no quotes)

- Select "Add"

| neral   DNS Service | B Datasource Listing | iDesktop A | uto-Login |
|---------------------|----------------------|------------|-----------|
| Servers             |                      |            |           |
| Name                | Hostname             | Port       |           |
| L                   |                      |            | Add       |
| MDOTPwiseSS4        | mdotpwisess4.state.  | 5800       | Modify    |
|                     |                      |            | Remove    |
|                     |                      |            |           |
|                     |                      |            |           |

- 3) Select "DNS Services" Tab;
  - In the "Name" field, Enter "MDOTPwiseSS4" (no quotes) In the "Hostname field, Enter "mdotpwisess4.state.mi.us" (no quotes) In the "Port" field, Enter "5800" (no quotes)
  - Select "Add"

|                 | Datasource Listing | iDesktop A | uto-Login |
|-----------------|--------------------|------------|-----------|
| Servers<br>Name | Hostname           | Port       |           |
|                 |                    |            | Add       |
| MDOTPWiseSS4    | mdotpwisess4.state | 5800       | Modify    |
|                 |                    |            | Remove    |
|                 |                    |            |           |
|                 |                    |            |           |

- 4) ProjectWise Explorer Error Condition
  - If something is mis-spelled in either the DNS Services or the Datasource Listing This is what "Explorer" will look like.

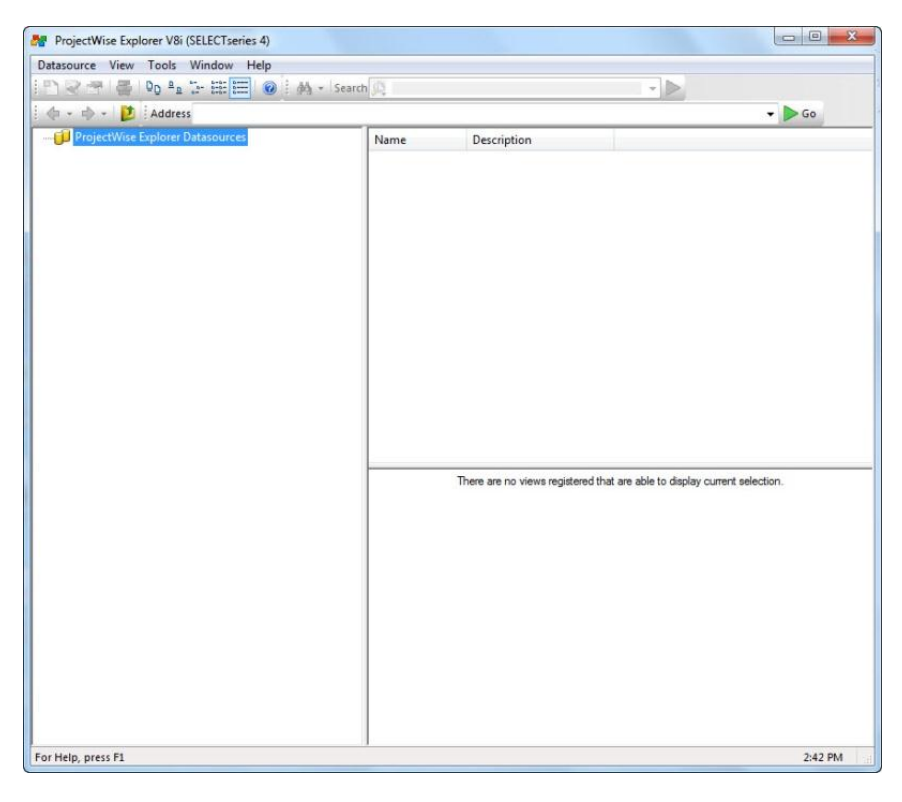

- 5) ProjectWise Explorer Ready for operation
  - Select "+" next to "MDOTProjectWise"
  - Or select "MDOTProjectWise", then select "Datasource=> login" for Login screen

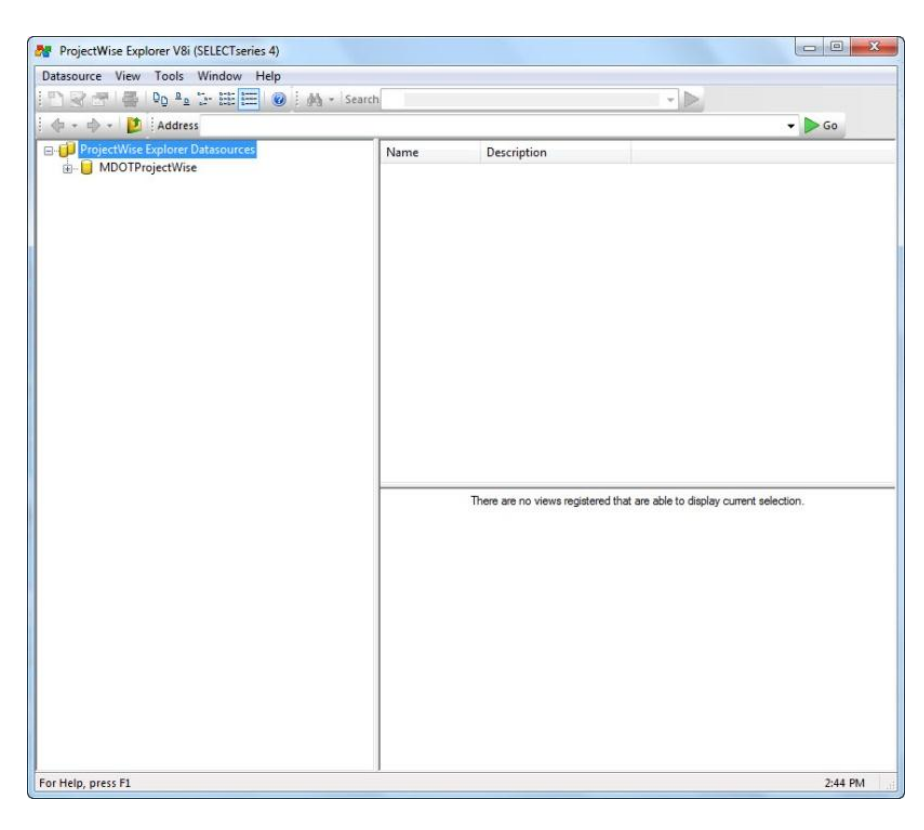

- Done.